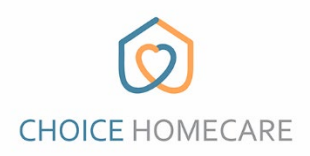

## **Choice EVV – How to Reset Password**

See the instructions below to reset your password. If you need assistance resetting or remembering your email/username please contact the office.

 If you forgot your password, click on "Forgot Password" at the bottom right of the login screen.

| CHOICE HOMECARE                     |
|-------------------------------------|
| Login                               |
| Email                               |
| Password                            |
| Log in                              |
| New User? Register Forget Password? |

 Enter you email and press "Send Pin Code" a reset code will be sent to you. Be sure to check your junk/spam folder if you don't see it in your inbox.

| Reset Password |                |
|----------------|----------------|
| @gmail.com     |                |
| Send Pin Code  |                |
|                | Reset Password |

|                                                                                                   | Back<br>CHOICE HOMECARE                                                                                              |
|---------------------------------------------------------------------------------------------------|----------------------------------------------------------------------------------------------------|
| Enter the reset code in the space shown here.<br>Enter your new password<br>Confirm your password | Reset Password Reset Code New Password                                                                               |
| Select "Update Password"                                                                          | Confirm Password Use at least 8 characters Use upper and lower case characters Use at least 1 number Update Password |

You can now login to Choice EVV using your email and NEW password you created.